# [第4章]

# Appliletを使ったI/Oポート 実験プログラム初期化コードの生成

## 4-1 I/Oポートを使ったディジタル・データの入出力実験

サンプル・プログラムを実際に作成し、78K0S/KA1+を搭載した78K0Sマイコン・ボードを使って動かしてみましょう.

78K0S/KA1+には、シリアル・インターフェース、I/Oポート、タイマ、A-Dコンバータなどのマイ コン周辺機能が内蔵されていますが、ここではもっとも基本的な周辺機能であるI/Oポートを使い、ディ ジタル・データの入出力を実験します.

動作は、スイッチが押されるとスイッチの上にあるLEDが点灯し、離すと消灯するというもので、処理内容はスイッチがつながったポートでスイッチの状態を読み込んで、LEDがつながったポートに書き込むというものになります.

具体的な仕様を以下に示します.

- ポート40(ポート4のビット0)が0になっていたら、SW1が押されているということなので、P130 (ポート13のビット0)を0にしてLED1を点灯
- ・ポート40が1になっていたら、1を書き込んでLED1を消灯
- ・ポート41(ポート4のビット1)が0になっていたら、SW2が押されたているということなので、 P123(ポート12のビット3)を0にしてLED2を点灯
- ・ポート41が1になっていたら、1を書き込んでLED2を消灯

#### 4-2 Appliletの起動

それでは Applilet を起動して,必要な部分の初期設定などを行っていきます. Windowsのスタート・ メニューから,プログラム→ NEC Electronics Tools→ Applilet for 78K0SKX1+→V1.50→ Applilet for 78K0SKX1+V1.50を選択します.

図4-1の後,図4-2のような画面になります.ここではまだプロジェクトが作成されておらず,使用するデバイスも不明のままなので,画面は図のとおり空白のままです.

### 4-3 Applilet プロジェクトの作成

プロジェクトを作成するには、ファイル→新規作成を選びます(図4-3).図4-4のデバイス種別とプロ

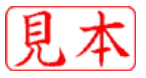